## Bedienungsanleitung für die Online-Akademie

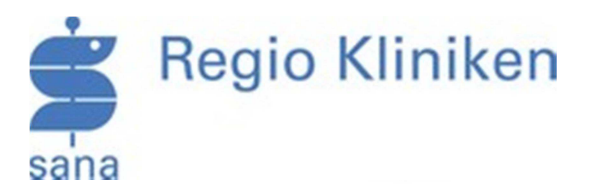

Sehr geehrte Damen und Herren, Liebe Mitarbeiterinnen und Mitarbeiter,

herzlich Willkommen in der onlineacademy für die Regio Kliniken GmbH.

In dieser Bedienungsanleitung möchten wir Ihnen erklären, wie Sie sich anmelden und Ihre Unterweisungen absolvieren können:

1. Öffnen Sie bitte ein internetunterstützendes Programm (Web-Browser), wie zum Beispiel den Internet Explorer (Version 7.0 oder höher) oder den Mozilla Firefox.

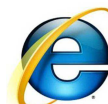

Icon des Internet Explorers

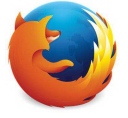

Icon des Mozilla Firefox

2. Geben Sie bitte in die Adressleiste des Web-Browsers folgende Adresse ein:

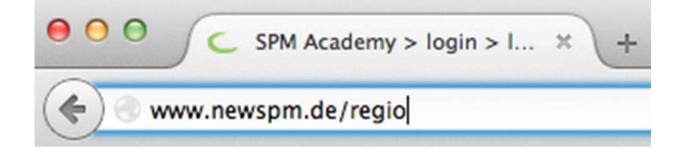

Der genaue Wortlaut ist folgender: www.newspm.de/regio

Oder

Gehen Sie bitte über die hauseigene Internetseite: <u>www.regiokliniken.de</u> - Unter der Rubrik "Über uns" finden Sie die Seite "Online-Akademie für Mitarbeiter"

3. Anschließend bestätigen Sie die Eingabe mit der "Enter-Taste".

4. Nach Bestätigung der Web-Adresse oder des Links (auf der hausinternen Internetseite) werden Sie zu einer Anmelde-Maske weitergeleitet.

| Regio Kliniken                                                                                          |
|----------------------------------------------------------------------------------------------------|
| Login                                                                                                   |
| Benutzername:                                                                                           |
| Passwort:                                                                                               |
| Einloggen                                                                                               |
|                                                                                                    |
| Haben Sie Ihr Passwort vergessen?<br>Klicken Sie bitte auf zurücksetzen und folgen Sie den Anweisungen. |
| Passwort vergessen                                                                                      |

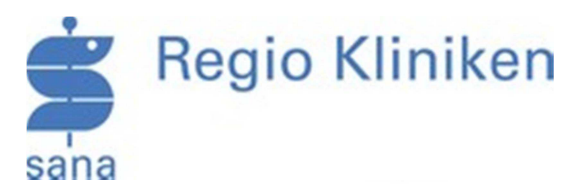

5. An dieser Stelle tragen Sie bitte Ihren Benutzernamen und Ihr Passwort ein. Der Benutzername setzt sich aus dem Kürzel "regio" + Ihrer Personalnummer zusammen. Das Passwort lautet bei der ersten Anmeldung "testregio". Bitte ändern Sie dieses, um unerlaubte Zugriffe zu vermeiden. Klicken Sie bitte auf "Einloggen" und Sie werden zu Ihren Lerninhalten weitergeleitet.

| Beispiel:     |                                                           |
|---------------|-----------------------------------------------------------|
| Name:         | Max Mustermann                                            |
| Benutzername: | regio12345                                                |
| Kennwort:     | testregio (Das Passwort ist zum Start für alle testregio) |

6. Klicken Sie bitte auf das Plus-Zeichen vor dem Ordner "Sana Regio Kliniken" und Sie sehen Ihre Lerninhalte, die in freiwillige, einmalige- und jährliche Pflichtunterweisungen unterteilt werden.

| 0 | 📄 Sana Regio Kliniken             |  |  |
|---|-----------------------------------|--|--|
|   | 🛅 Jährliche Pflichtunterweisunger |  |  |
|   | 🚞 Einmalige Unterweisungen        |  |  |
|   | 📴 Freiwillige Kurse               |  |  |

7. Wählen Sie bitte an dieser Stelle einen Kurs aus, um diesen zu lernen. Sollte der Kurs nicht automatisch starten, so kann das an dem nicht vorhandenen Flash Player liegen. Dieser muss dann zusätzlich auf Ihrem Computer installiert werden.

Der Link zu dem Flash Player ist folgender: http://get.adobe.com/de/flashplayer/

## **Wichtige Hinweise**

1. Passwort vergessen

Haben Sie Ihr Passwort für die onlineacademy vergessen? Kein Problem! Sie können Ihr Kennwort selbstständig zurückzusetzen oder mit uns in Kontakt treten. Klicken Sie dafür bitte in der Anmeldemaske (im unteren Teil) auf "Passwort vergessen".

> Haben Sie Ihr Passwort vergessen? Klicken Sie bitte auf zurücksetzen und folgen Sie den Anweisungen.

> > Passwort vergessen

Anschließend füllen Sie bitte das Formular mit Ihren Daten aus.

| Ż | Regio | Klini | ken |
|---|-------|-------|-----|
|   | 0     |       |     |

| Login-Unterstützung                                                                                         |  |  |  |
|----------------------------------------------------------------------------------------------------|--|--|--|
|                                                                                                    |  |  |  |
| Vorname                                                                                                    |  |  |  |
| Nachname                                                                                                    |  |  |  |
| 3. Frage                                                                                                    |  |  |  |
| Bitte geben Sie die oben stehenden Daten ein. Wir versuchen Sie anhand dieser Eingaben zu authentifizieren. |  |  |  |
| Abschicker                                                                                                  |  |  |  |

Wenn Sie alle Daten korrekt eingegeben haben können Sie sich ein neues Passwort vergeben. Bei Abweichungen in Ihren Daten haben Sie die Möglichkeit uns eine E-Mail zu schreiben.

| Login-Unterstützung                                                                                                    |  |  |
|----------------------------------------------------------------------------------------------------|--|--|
| Ihr Benutzername                                                                                                    |  |  |
| E-Mail                                                                                                    |  |  |
| Telefon                                                                                                    |  |  |
| Wie können wir Sie<br>kontaktieren?                                                                                                    |  |  |
|                                                                                                    |  |  |
| Es konnte leider kein Nutzer mittels der eingegebenen Informationen identifiziert werden.                                                                                                    |  |  |
| Bitte beachten Sie, dass uns nicht von allen Benutzern Telefonnummern oder E-Mail-Adressen vorliegen. Bitte teilen Sie uns deshalb eine gültige E-Mail-Adresse oder Telefonnummer mit. Wir melden uns umgehend. |  |  |
| Abschicken                                                                                                    |  |  |

Wichtig: Füllen Sie dazu bitte alle Formularfelder aus. Nach Eingang Ihrer Anfrage melden wir uns umgehend bei Ihnen.

## 2. Ausloggen

Beachten Sie bitte, dass Sie zum Ausloggen aus der onlineacademy den "abmelden" Button verwenden. Ansonsten bleiben Sie weiterhin angemeldet und andere Personen können auf Ihre online-Schulungen zugreifen und Missbrauch betreiben.

## 3. Automatische Abmeldung

Sobald das System der onlineacademy keine Lern-Aktionen von Ihnen, in einem Zeitraum von ca. 30 Minuten, feststellen kann erfolgt aus Datenschutzgründen eine automatische Abmeldung.

Bei Fragen zum Thema Anmeldung stehen wir Ihnen gerne zur Verfügung:Telefon:0385 / 343 19 32Mail:info@newspm.de

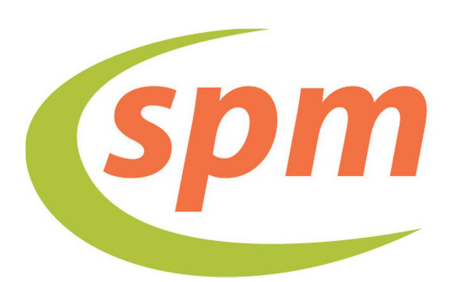